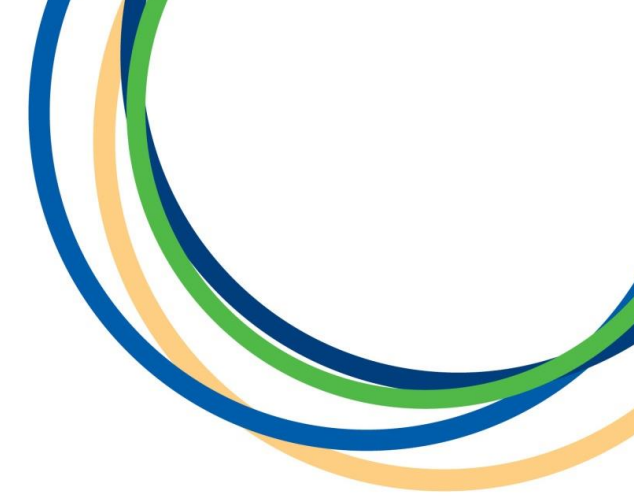

# **Licensing Department**

# **Private Hire & Hackney Carriage Driver**

# **Knowledge Test Booking**

# **Application Guidance Document**

Version 1 April 2018

**Note:** Version 1 of the guidance notes - screen shots are taken from a testing platform and as such content may vary slightly when the site is live.

Reigate & Banstead BOROUGH COUNCIL Banstead | Horley | Redhill | Reigate

### Introduction

Thank you for applying to become either a Private Hire or Hackney Carriage Driver. As part of your application you must sit and pass a Knowledge Test. This guide is intended to be used after you have made your licence application to the Council, as you will need to enter a reference number you will only have once we have received your application.

In this document we present a step by step guide with screen shots of the whole online application process.

In some of the steps we have entered our own example text as a guide on how best to enter the information, but please enter your own details into the form. Input fields marked with a red asterisk (\*) cannot be left blank.

To start to make your booking either click on the link you will have received in your application confirmation email or visit our <u>Knowledge Test webpage</u> for further information and advice. Select the knowledge test webpage that is relevant to your application.

### Step 1: Select a date for your test

You must only select the test that is relevant to your licence application/situation: There are usually 11 test places for private hire driver knowledge tests where it is an applicant's first attempt at the knowledge test, i.e. not sat the test before. There are usually 11 places for applicants that are retaking the test, i.e. already sat the test before and not passed. There are usually two spaces for hackney carriage drivers. Look for a test date that has spaces left by clicking on the select button as shown below.

| \ll tests take place at Town Hall, Castlefield<br><u>View in Google Maps</u> ). | d Road, Reigate, Surrey, RH2 OSH |                  |              |
|---------------------------------------------------------------------------------|----------------------------------|------------------|--------------|
| - Any Category - 🗸 🗸                                                            | - Any Date -                     | C Reset filters  |              |
| Showing all events                                                              |                                  |                  | 1 - 10 of 43 |
| Private Hire Driver - 1st Test Att                                              | empt                             |                  | $\frown$     |
| 🛗 Wednesday, 21st March 2018                                                    | 2 10:00 AM - 11:00 AM            | 📽 10 spaces left | Select       |
| Private Hire Driver - Test Retake                                               | 2                                |                  |              |
| 🛗 Wednesday, 21st March 2018                                                    | 10:00 AM - 11:00 AM              | 📽 11 spaces left | Select       |
| Hackney Carriage Driver - Test                                                  |                                  |                  |              |
| 🛗 Wednesday, 21st March 2018                                                    | 10:00 AM - 11:00 AM              | 1 space left     | Select       |

Available Knowledge Test dates

## Step 2: Select the test required

Using the quantity tab, select the relevant test for the type of Licence you have applied for. In this example we have selected a knowledge test for a private hire driver.

| Select test |                           |
|-------------|---------------------------|
| Description | Quantity Price (inc. VAT) |
| Test fee    | <b>- v</b> £39            |
| Back        | Continue                  |

When you have made your selection click 'Continue' to proceed to Step 3.

### **Step 3: Personal details**

Please enter <u>your own</u> personal details into the form as shown below, when completed click 'Continue'. Select test

| Description                                   |                                          | Quantity         | Price (inc. VAT)  |              |
|-----------------------------------------------|------------------------------------------|------------------|-------------------|--------------|
| Test fee                                      |                                          | 1                | £39               |              |
| Your details                                  |                                          |                  |                   |              |
| Please enter your details to complete your bo | oking. * = Required fields               |                  |                   |              |
| Forename *                                    | Test                                     |                  |                   |              |
| Surname *                                     | Tester                                   |                  |                   |              |
| E-mail address *                              | test@test.com                            |                  |                   |              |
| Confirm e-mail address *                      | test@test.com                            |                  |                   |              |
| Mobile number                                 | 0700000000                               | You can find     | l your referenc   | e number on  |
| Address details                               |                                          | your email       | confirmation y    | ou will have |
| Address *                                     | Townhall                                 | Submission Deta  | ails              |              |
| Address line 2                                |                                          | Online Reference | DSFX1522247476339 |              |
| Town *                                        | Reigate                                  | The              |                   |              |
| County *                                      | Surrey                                   |                  |                   |              |
| Postcode *                                    | RH2 0SH                                  |                  |                   |              |
| Additional information                        |                                          |                  |                   |              |
| Reference number *                            | DSFX1522247476339                        | ×                |                   |              |
|                                               | Enter your application reference number. |                  |                   |              |
|                                               |                                          |                  |                   |              |
| Back                                          |                                          |                  | Continue          |              |

## **Step 4: Confirmation and Payment Information**

You will then be shown the correct fee for your application with the date and time you want to book your knowledge test for.

#### Confirmation and payment

 Price:
 Date and time:

 £39.00
 Wed, 21 Mar 2018 10:00 am

Cancel Payment Back to Top

Submit

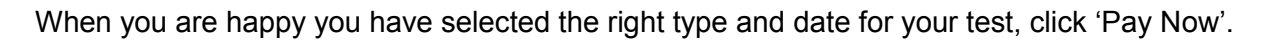

### **Step 5: Payment**

You will then be directed to the Council's external payment screen, to enter <u>All</u> your card and card account details. Once you are sure the details are correct click the 'Submit' button.

Pay now

#### Make a Payment Please note - information on this page will time-out after 15 minutes of inactivity \* =Mandatory Field Payment Amount: £39.00 Card Details Enter card number without spaces Expiry date (month, year) Issue Number (Switch/Maestro Cards only) Security Code 000 Back to Top ор Card Account Details Enter cardholder name and address details: Name appearing on card \* Select address from list, and click 'Select' button. Or enter details manually below. ✓ Select House number/name Enter the address the card is registered Townhall to. If no address auto populates if you Street \* Castelfield road click 'Select' then you will need to enter Area your details manually. Town \* Reigate County Click 'Submit' when you have fully filled Surrey in this form and happy to proceed. Postcode RH" OSH

You will now be shown a summary of your payment - check again that it is all correct and once you are happy, click 'Confirm' at the bottom of the page. If you do not click confirm then your application will not be valid and we will not receive your application or payment.

#### **Payment Confirmation**

Please note - information on this page will time-out after 15 minutes of inactivity

| Payment Amount: £39.00                                                                                                    |                                                    |                 |                                                                                        |  |
|----------------------------------------------------------------------------------------------------|----------------------------------------------------|-----------------|----------------------------------------------------------------------------------------|--|
| Payment Details                                                                                                    |                                                    |                 |                                                                                        |  |
| Card Number: *********0437                                                                                                    |                                                    | Card type: Visa |                                                                                        |  |
| Account Type                                                                                                    | Amount (£)                                         | Charge (£)      | Address                                                                                |  |
| Pest Control                                                                                                    | 39.00                                              | 0.00            |                                                                                        |  |
| Payment Amount                                                                                                    | 39.00                                              |                 |                                                                                        |  |
| Confirmation<br>After pressing Confirm, you will be re-posted to a holding page while your request is processed.<br>When your request is completed you will be redirected to the next step in the payment process. |                                                    |                 | You MUST click the 'Confirm' button to complete payment and continue your application. |  |
| Please confirm the payment for the<br>Back To Payment Details                                                                                                    | items list di above.<br>Confirm Cancel Back to Top |                 |                                                                                        |  |

## **Step 6: Booking Summary**

When you have clicked the 'Confirm' button above and finalised your payment, you will see a screen similar to below. It takes a few minutes for our finance system and booking systems to communicate together hence the wording of the text.

| Booking information                                                                                                    |  |  |  |  |  |  |  |
|----------------------------------------------------------------------------------------------------|--|--|--|--|--|--|--|
| Thanks Taxi. Your booking has been reserved pending confirmation of payment.                                                                                                    |  |  |  |  |  |  |  |
| Confirmation of the booking will be sent by email once payment has been approved. If no payment is received then the rese<br>be cancelled and you will be informed of the cancellation by email. |  |  |  |  |  |  |  |
| We have emailed you the details below.                                                                                                    |  |  |  |  |  |  |  |
| Reference: 12630                                                                                                    |  |  |  |  |  |  |  |
| Service:                                                                                                    |  |  |  |  |  |  |  |
| Knowledge Test - My Resource                                                                                                    |  |  |  |  |  |  |  |
| Date and time:                                                                                                    |  |  |  |  |  |  |  |
| Wed 21 Mar 10:00, 1 hour                                                                                                    |  |  |  |  |  |  |  |
| Price:                                                                                                    |  |  |  |  |  |  |  |
| £39.00                                                                                                    |  |  |  |  |  |  |  |

🖨 Print 🛛 🛱 Export to calendar

Note: the print and export to calendar functions may not be supported on certain mobile devices.

## Step 7: Email confirmation of your booking

Within an hour of making your payment you will receive an email similar to below. This will confirm your booking. Please retain this email and record the date and time of your test as you will not get a further reminder. You may be asked to show your booking confirmation email at the knowledge test please note. Further information on the knowledge test procedure including where to go and what time to arrive is available on our <u>Knowledge Test advice page</u>.

#### **Booking Confirmation**

Hi Taxi Driver,

Thank you for your booking; your booking is now confirmed

#### **Booking Details:**

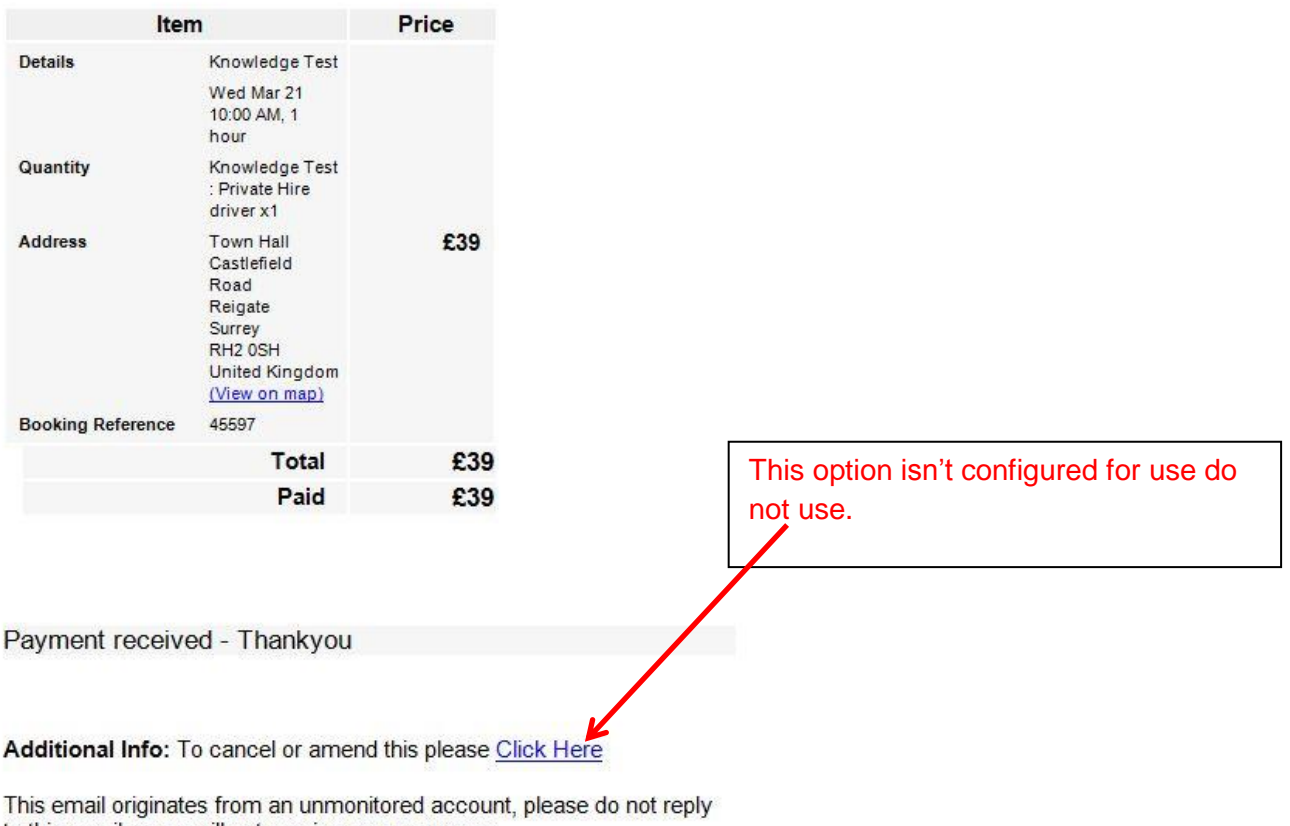

to this email as we will not receive your response.

## Step 8: Option to amend your test

The online option to cancel or amend a booking isn't configured and as such should not be used. There is no provision to cancel a knowledge test only to amend your booking. If you wish to amend your booking e.g swap to a later or earlier test please contact the licencing team over the telephone and we can look into amending your booking.

Thank you for booking your knowledge test.

Please see our website for more details: http://www.reigate-banstead.gov.uk/info/20119/taxi\_and\_private\_hire\_licensing

### **Document End**